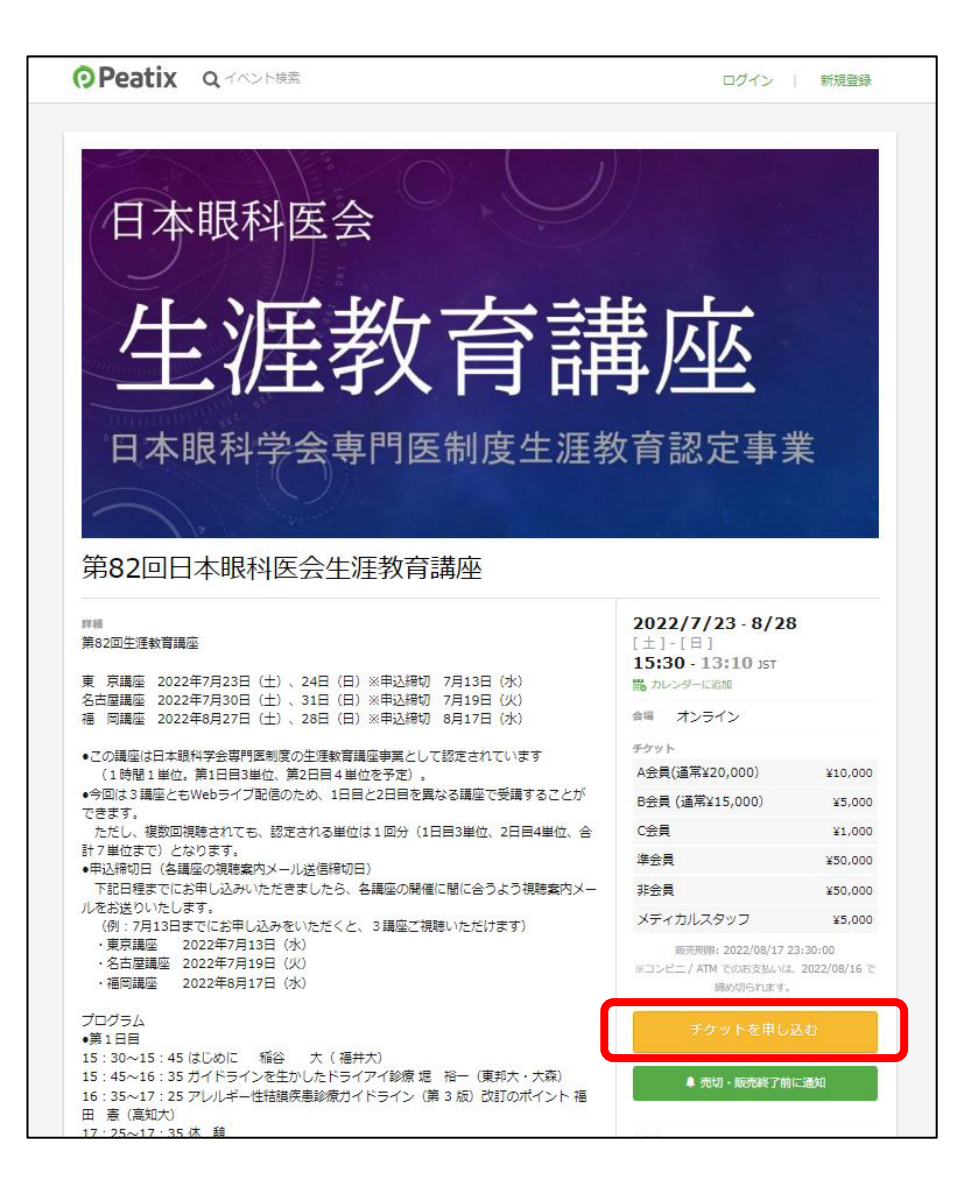

### 【手順1】

Peatixの対象講座のページを開き、 右側の「チケットを申し込む」をクリックします。

■「第82回日本眼科医会生涯教育講座」の Peatixお申込みページはこちらとなります。

https://peatix.com/event/3202336/view

| <b>O</b> Peatix | Q、イベント検索                          | ログイン   新規登録 |
|-----------------|-----------------------------------|-------------|
|                 | <b>チケット選択</b><br>第82回日本眼科医会生涯教育講座 |             |
|                 | A会員(通常¥20,000)<br>¥10,000         |             |
|                 | B会員 (通常¥15,000)<br>¥5,000         | 4_0         |
|                 | C会員<br>¥1,000                     |             |
|                 | 準会員<br>¥50,000                    | 4           |
|                 | 非会員<br>¥50,000                    | 4           |
|                 | メディカルスタッフ<br>¥5,000               | 4           |
|                 |                                   | 合計 ¥10,000  |

#### (例) A会員のチケットを1枚購入したい場合

【手順2】

チケット選択の画面で購入したいチケットを確認し、 「▶」のボタンをクリックして購入枚数を入力します。

チケット枚数の入力が終わると右下に合計金額が 表示されます。

※もし枚数を減らしたい場合は「 < 」の ボタンをクリックすると減らすことができます。

| Peatix | Q イベント検索                                  | ログイン 新規登録           |
|--------|-------------------------------------------|---------------------|
|        |                                           |                     |
|        | チケット選択                                    |                     |
|        | 第82回日本眼科医会生涯教育講座                          |                     |
|        | A会員(通常¥20,000)<br>¥10,000                 |                     |
|        | B会員 (通常¥15,000)<br>¥5,000                 | 4_0                 |
|        | C会員<br>¥1,000                             | 4_0                 |
|        | 準会員<br>¥50,000                            | 4_0                 |
|        | 非会員<br>¥50,000                            | 4_0                 |
|        | メディカルスタッフ<br>¥5,000                       |                     |
|        |                                           | 合計 ≚10,000          |
| ſ      | 支払い方法を選択                                  |                     |
|        | VISA 🌨 🌆 🔤 👓 🥶 🥹 コンビニ / ATM<br>+ 手数料 ¥220 | Pal <sup>-</sup> 銀行 |
|        | クレジットカードの代わりにプリペイドカードも使えます。 🛚             | ¥しく                 |
|        | ログインへ進む                                   |                     |
|        | 戻る                                        |                     |

【手順3】

#### 支払方法を選択します。

ご希望の決済方法をクリックし、 「<mark>ログインへ進む</mark>」をクリックします。

決済方法は、以下の3つとなります。

■クレジットカード ■コンビニ/ATM ■PayPal

※「各決済方法の詳細」は4ページをご覧ください。

※「コンビニ/ATM決済」の詳細は 9 ページをご覧ください。

※「はじめてPeatixでお申込みをされる方」は5ページをご覧ください。

※「Peatixアカウントをすでにお持ちの方」は8ページをご覧ください。

### 決済方法について

チケット代金のお支払いには、以下の決済方法をお使いいただけます。

■クレジットカード

VISA · MasterCard · JCB · AMEX · Discover · Diners Club · PayPal

#### ■コンビニ

ローソン・ファミリーマート・ミニストップ・デイリーヤマザキ・セイコーマート ■ATM

Pay-easy・ゆうちょ銀行・ジャパンネット銀行・楽天銀行・じぶん銀行

コンビニ/ATM決済の詳細は、9ページをご覧ください。 なお、コンビニ/ATM払いでの購入については注文1件にあたり220円の手数料が発生いたします。

#### Paypal

銀行振替でのお支払いも可能です。 「PayPal」を選択すると銀行登録画面に遷移するので、そちらから登録をお願いします。 すでにPayPalアカウントをお持ちの方は、ログイン後に銀行口座登録を行い、お支払いください。

決済方法に関する「Peatixヘルプページ」もあわせてご確認ください。 <u>有料チケット申し込みにはどのような支払い方法がありますか? : Help attendee (peatix.com)</u>

はじめてお申込みされる方

画面上部の「はじめてご利用の方は新規登録」をクリックします。

※「メールアドレスで新規登録する方法」と「SNSアカウントと連携し新規登録する方法」があります。 「メールアドレスで新規登録する方法」は、6ページをご覧ください。 「SNSアカウントと連携し新規登録する方法」は、7ページをご覧ください。

※今後Peatixにて他の講座をお申込みいただく際は、 同様のログイン情報でお申込みが可能となります。 ログイン情報は大切に保管をお願いいたします。

●ご登録メールアドレスについての注意事項

お申し込み時のご登録に、 携帯電話用メールアドレスの使用は出来る限りご遠慮ください。 迷惑メール対策設定により、通知メールが受信出来ない場合があります。

使用される場合には、 必ず「@peatix.com」および「<u>syogai@staffroom.jp</u>」からの メールを受信できるよう設定してください。

電話会社によっては、ドメイン指定受信の他、 「転送メール・なりすましメール受信設定」の変更が必要になります。 詳細は各携帯電話会社のWebサイトにてご確認ください。

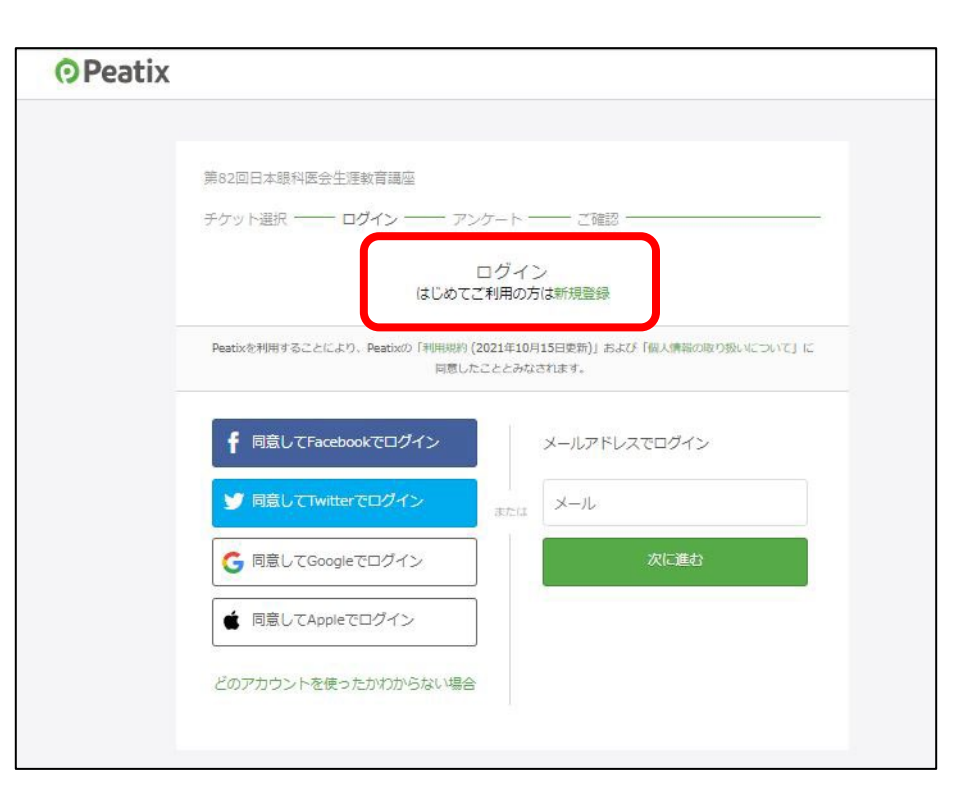

5

### はじめてお申込みされる方

#### 【メールアドレスで登録する場合】

画面に沿って必要項目を入力し、「同意して新規作成」をクリックします。 新規登録完了後、講座お申込み情報および請求先情報を入力し「確認画面へ進む」をクリックします。 確認画面で内容確認後、下段の「チケットを申し込む」をクリックし、申込み完了となります。 その後、画面に従ってお支払いの手続きをお願いいたします。

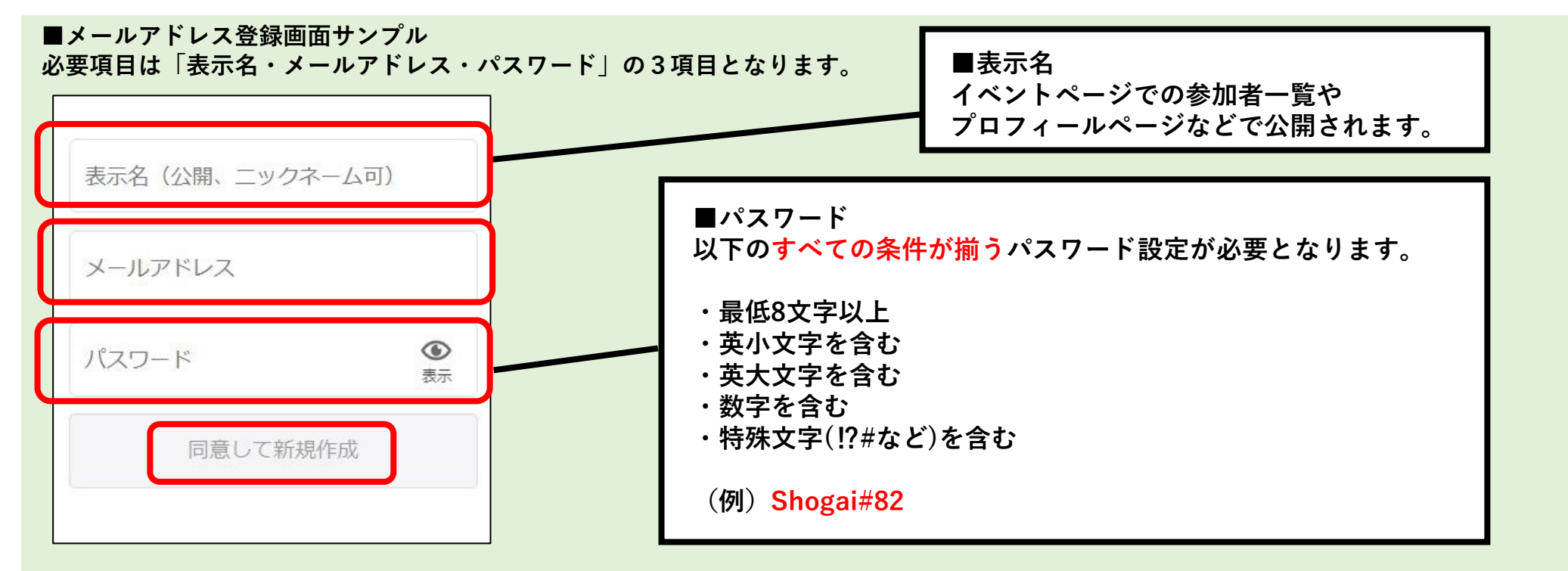

### はじめてお申込みされる方

【Facebook/Twitter/Googleアカウント/AppleIDのいずれかで登録する場合】

ご希望の登録方法をクリックし、画面が切り替わったら、 画面に従って必要項目を入力し、SNSを連携してアカウントを作成します。 新規登録完了後、講座お申込み情報および請求先情報を入力し「確認画面へ進む」をクリックします。 確認画面で内容確認後、下段の「チケットを申し込む」をクリックし、申込み完了となります。

#### ■各登録画面サンプル

|                                                                                                    | アカウント作泉。<br>Peatixにアカウントへのアクセスを<br>許可しますか?                                                                                                    | G Google にログイン<br>ログイン                                                                                                    | ople ID                                                                                                    |
|----------------------------------------------------------------------------------------------------|----------------------------------------------------------------------------------------------------|----------------------------------------------------------------------------------------------------|----------------------------------------------------------------------------------------------------|
| Facebookにログイン         ドールアドレスまたは国話目号:         パスワード         ビクイ2         27/20-ドを新た場合         東北         夏しいアンカウントを新聞         載で | Peatix           レフワード         による Paalst inc<br>pastic com           レスワードをあれた場合はこちる         レヤせれ and Ticket Creation for AI           日保存する・パスワードをあれた場合はこちる         ブライパシーボリシー           日保存する・パスワードをあれた場合はこちる         ブライパシーボリシー           世族アプリク感望         エマンセル           ごのアプリケーションは彼のことれできます.         利用規方           このアプリケーションは彼のことができます.         ・           このアプリケーションは彼のことができます.         ・           このアプリケートを含む) や、リストとコレクションを<br>確認する.         ・           ・フォロー、ショート、ブロックしているアカウントや逸<br>認する。         ・           ・フォロー、ショート、ブロックしているアカウントや逸<br>認する。         ・           ・フォロー、ショート、ブロックしているアカウントや逸<br>認する。         ・           ・フォロー、ショート、ブロックしているアカウントや逸<br>認する。         ・           ・         ・         ・           ・         ・         ・           ・         ・         ・           ・         ・         ・           ・         ・         ・           ・         ・         ・           ・         ・         ・           ・         ・         ・           ・         ・         ・           ・         ・         ・           ・         ・         ・           ・         ・         ・ | 「Peatix」に移動<br>メールアドレスまたは電話番号<br>メールアドレスを忘れた場合<br>統行するにあたり、Google はあなたの名前、メールア<br>ドレス、言語設定、プロフィール写真を Peatix と共有<br>します。このアプリを使用する前に、Peatix の<br>プライバシー ポリシーと利用規約をご確認ください。<br>アカウントを作成 | レンシン<br>たのでした<br>ためのでは、ためのとした<br>ためのにののとした<br>ためのにそのとしたのでは、<br>ためのにそのとしたのでは、<br>ためのにそのとしたのでは、<br>ためのにそのとしたのでは、<br>ためのにそのとしたのでは、<br>たいで、<br>でした<br>によったのでは、<br>たいで、<br>でした<br>でした<br>ので、<br>ので、<br>ので、<br>ので、<br>ので、<br>ので、<br>ので、<br>ので、 |

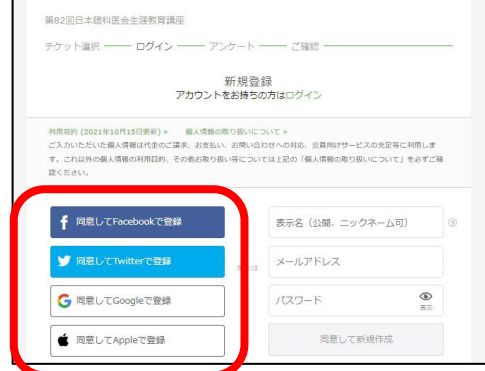

### Peatixアカウントをすでにお持ちの方

ログイン完了後、講座お申込みの<mark>必要情報の入力</mark>および<mark>請求先情報</mark>を入力し、 「<mark>確認画面へ進む</mark>」をクリックします。

確認画面で内容の確認完了後、下段の「チケットを申し込む」をクリックし、申込み完了となります。

その後、画面に従ってお支払いの手続きをお願いいたします。

※「パスワードをお忘れの場合」は以下のURLより「パスワードの再設定」をお願いいたします。

https://peatix.com/user/forgot\_password

※「パスワードの再設定メールが<mark>届かない場合</mark>」は以下のURLをご確認ください。

https://help-attendee.peatix.com/ja-JP/support/solutions/articles/44002313536

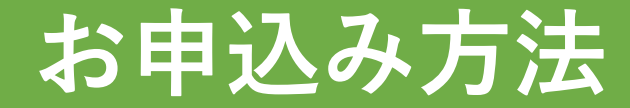

### コンビニ/ATM決済

コンビニ/ATMでの決済の流れは以下となります。 ①~⑦の手順に沿ってお手続きをお願いいたします。 各手順の詳細は10ページ以降をご確認ください。

なお、コンビニ/ATM払いでの購入については注文1件にあたり220円の手数料が発生いたします。

【コンビニ/ATM決済手順】 ① お支払い方法選択 ② アンケート入力 ③ 請求先情報入力 ④ 内容確認 ⑤ お支払い手続き ⑥ コンビニ/ATMでのお支払い手続き ⑦ お手続き完了

| LAWSON DO-Y>                        | ₿ | 😥 🛛 ミニストップ           | <b>a</b> |  |  |
|-------------------------------------|---|----------------------|----------|--|--|
| Association<br>FamilyMart ■ファミリーマート | 8 | Seconart 🕑 🛛 セイコーマート | <b>B</b> |  |  |
|                                     | 8 |                      |          |  |  |

## コンビニ/ATM決済

| <b>O</b> Peatix | ■ マイチケット                                   | 日本眼科医会生涯… ~ | $\times$ |
|-----------------|--------------------------------------------|-------------|----------|
|                 |                                            |             |          |
|                 | チケット選択                                     |             |          |
|                 | 第82回日本眼科医会生涯教育講座                           |             |          |
|                 | A会員(通常¥20,000)<br>¥10,000                  |             |          |
|                 |                                            |             |          |
|                 | B会員 (通常¥15,000)<br>¥5,000                  |             |          |
|                 | C会員                                        |             |          |
|                 | ¥1,000                                     |             |          |
|                 | 準会員                                        | d b         |          |
|                 | ¥50,000                                    |             |          |
|                 | 非会員                                        |             |          |
|                 | ¥50,000                                    |             |          |
|                 | メディカルスタッフ<br>¥5,000                        | ┫▁▶         |          |
|                 |                                            | #† ¥10,000  |          |
|                 | 支払い方法を選択                                   |             |          |
|                 |                                            |             |          |
|                 | VISA ● III III III III III III III III III | 銀行          |          |
|                 | クレジットカードの代わりにプリペイドカードも使えます。 詳しく            |             |          |
|                 | 次に進む                                       |             |          |
|                 | 戻る                                         |             |          |

【①お支払い方法選択】

ご希望の決済方法として「コンビニ/ATM」を選択し、 「<mark>次に進む</mark>」をクリックします。

#### ※コンビニ/ATM払いでの購入については 注文1件にあたり220円の手数料が発生いたします。

### コンビニ/ATM決済

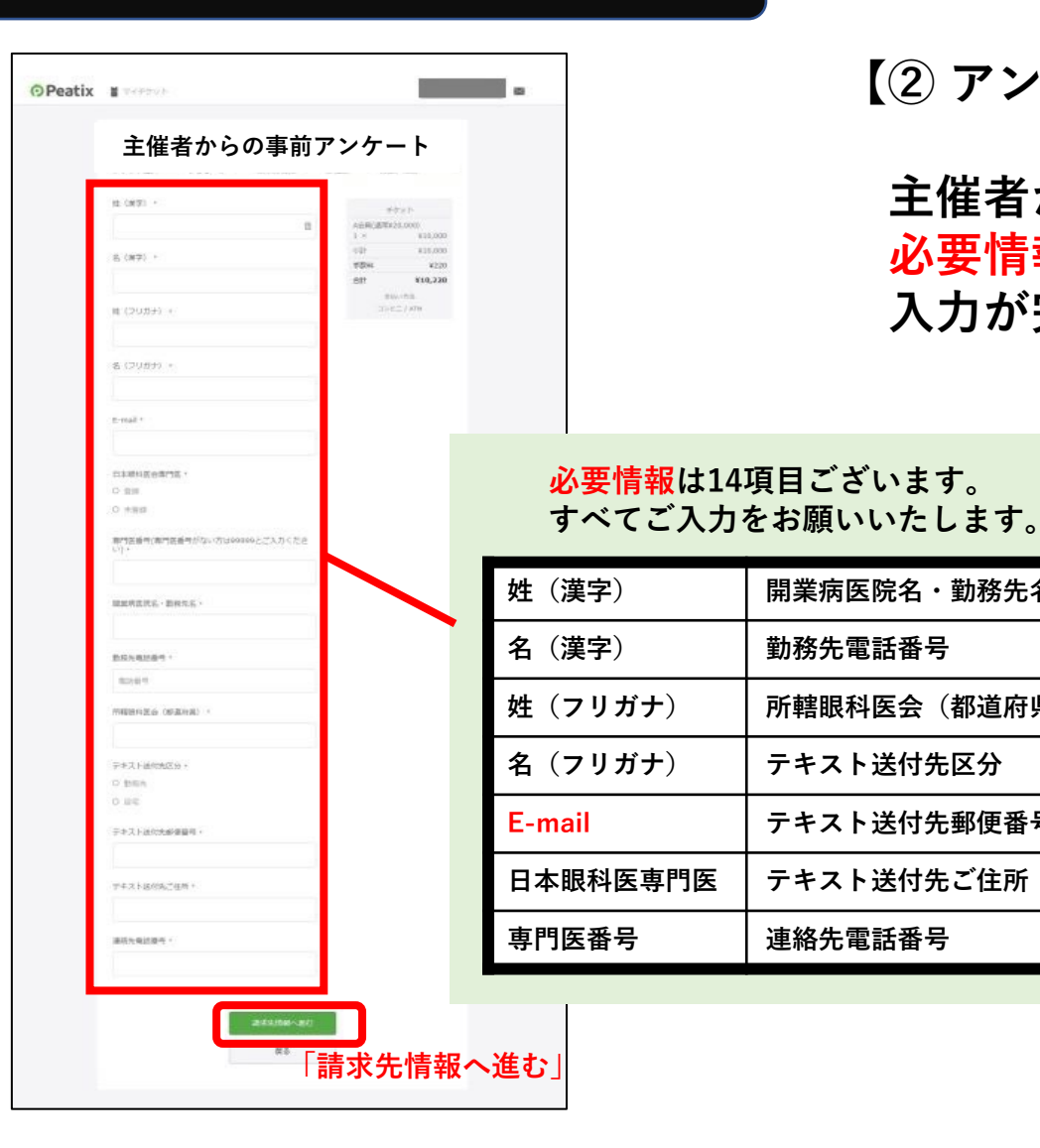

### 【② アンケート入力】

開業病医院名・勤務先名

所轄眼科医会(都道府県)

テキスト送付先郵便番号

テキスト送付先ご住所

連絡先電話番号

テキスト送付先区分

勒務先雷話番号

主催者からの事前アンケートとして設定されている 必要情報の入力を画面に沿ってお願いいたします。 入力が完了しましたら、「請求先情報へ進む」をクリックします。

#### ●ご登録メールアドレスについての注意事項

お申し込み時のご登録に、

携帯電話用メールアドレスの使用は出来る限りご遠慮ください。 迷惑メール対策設定により、通知メールが受信出来ない場合があります。

使用される場合には、 必ず「@peatix.com」および「syogai@staffroom.jp」からの メールを受信できるよう設定してください。

電話会社によっては、ドメイン指定受信の他、 「転送メール・なりすましメール受信設定」の変更が必要になります。 詳細は各携帯電話会社のWebサイトにてご確認ください。

## コンビニ/ATM決済

| Peatix | ■ マイチケット                                                          |                 |                                  | $\boxtimes$ |
|--------|-------------------------------------------------------------------|-----------------|----------------------------------|-------------|
|        | <b>請求先情報</b><br>第82回日本眼科医会生涯教育講座<br>チケット選択 ―― アンケート ―― 請求先情報 ―― ご | 確認 ——— 支払(      | ,川青報                             |             |
| ſ      | 電話番号 *<br>例) 0354321111                                           | チャ<br>A会員(通常¥2  | אעת<br>0,000)                    |             |
|        |                                                                   |                 | ¥10,000                          |             |
|        |                                                                   | 手数科             | ¥220                             |             |
|        |                                                                   | 合計<br>支払<br>コンビ | <b>¥10,220</b><br>い方法<br>二 / ATM |             |
|        | 確認画面へ進む                                                           |                 |                                  |             |
|        | 戻る                                                                |                 |                                  |             |

【③ 請求先情報入力】

画面右側に出ている購入予定の<mark>チケット</mark>の詳細を 再度ご確認いただき、問題がなければ、 請求先情報として「<mark>電話番号</mark>」の入力をお願いいたします。

入力完了後は「確認画面へ進む」をクリックします。

※前ページで修正したい情報がある場合は、 画面下の「戻る」を押して、修正をお願いいたします。

### コンビニ/ATM決済

| <b>O</b> Peatix | ■ マイチケット                                                                                   |                  |                 |          | $\times$ |
|-----------------|--------------------------------------------------------------------------------------------|------------------|-----------------|----------|----------|
|                 | ご 確認<br>第82回日本銀科医会生涯教育講座<br>チケット選択 ―― アンケート ―― 請求先情報 ―― ご                                  | <b>確認 ———</b> 支払 | し 州育報           |          |          |
| - I             | 姓名(全角力ナ) *                                                                                 | Ŧ                | ケット             |          |          |
|                 | 例) ヤマカワ                                                                                    | A会員(通常¥:         | 20,000)         |          |          |
|                 | 例) ハナオ                                                                                     | 4 A              | ¥10,000         |          |          |
|                 | メール                                                                                        | 手数料<br>合計<br>支払  | ¥220<br>¥10,220 |          |          |
|                 | test@test.com                                                                              | 176              | / AIM           |          |          |
|                 | 表示名 (公開、ニックネーム可) • 編集                                                                      |                  |                 |          |          |
|                 | <ul> <li>主催者の設定により、チケットの譲渡はできません。</li> <li>☑ 今後日本銀科医会生運動育調座が新規イベントを公開したら通知を受け取る</li> </ul> |                  |                 |          |          |
|                 | お申し込みを完了することにより、Peatixの「利用規約(2021年<br>10月15日更新)」および「個人情報の取り扱いについて」に同意<br>したこととみなされます。      |                  |                 |          |          |
|                 | ▲ ●年●月●日 までにお支払いいただかないとご注                                                                  | 文は無効になりま         | EJ.             | <u> </u> |          |
|                 | お申し込みを確定する<br>戻る                                                                           | ]                |                 |          |          |

### 【④ 内容確認】

入力情報の確認をお願いいたします。 確認完了後「<mark>お申し込みを確定する</mark>」をクリックし、 お申し込み完了となります。

チケット情報および氏名とメールアドレスの再確認を お願いいたします。

こちらに支払期日の記載がございますので、 記載の期日までにお支払いをお願いいたします。 期日までにお支払いがない場合は、 お申し込みは取り消しとなりますのでご注意ください。

## コンビニ/ATM決済

| <b>O</b> Peatix | ■ マイチケット                                                                                                    |  |
|-----------------|----------------------------------------------------------------------------------------------------|--|
|                 | チケットの受け取りまでもう1ステップです                                                                                         |  |
|                 | <ul> <li>お早めにコンビニ / ATM でお支払いください</li> <li>お支払い手続きへ進む &gt;</li> <li>お支払い後、5分ほどでお申し込み詳細メールをお送りします。</li> </ul> |  |
|                 | ★ールが届いた後、Peatixのスマートフォンアプリでチケットが表示されます。                                                                      |  |
|                 | Phoneで確認<br>Androidで施設                                                                                       |  |
|                 | ブラウザでチケットを表示する<br>イベントページへ戻る                                                                                 |  |

【⑤ お支払い手続き】

お申し込みが確定後「<mark>お支払い手続きへ進む</mark>」を クリックし、画面に従って手続きをお願いいたします。 もしくは

ご登録のアドレスに届く「お支払案内」という件名の メール内に記載の「<mark>お支払い手続き確認用URL</mark>」より 手続きをお願いいたします。

(※メールサンプルは**15ページ**をご覧ください)

### コンビニ/ATM決済

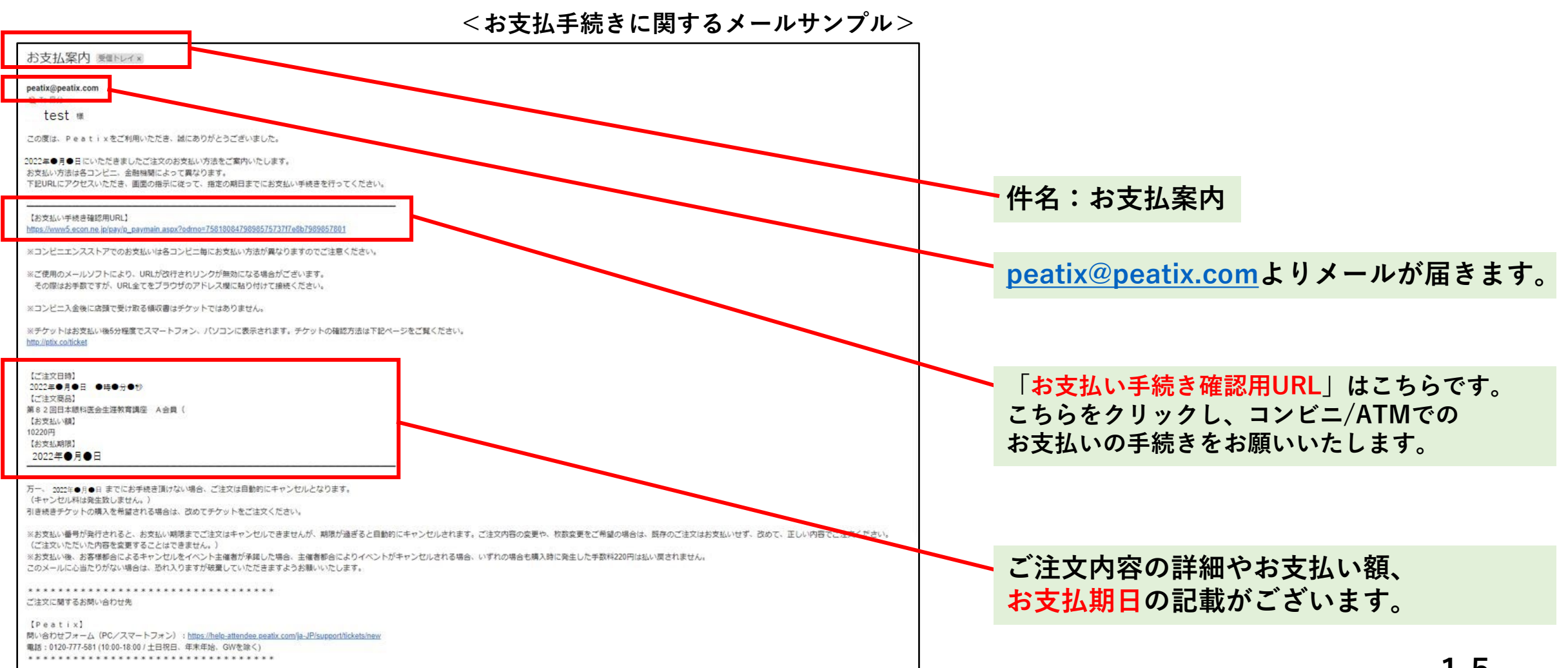

## コンビニ/ATM決済

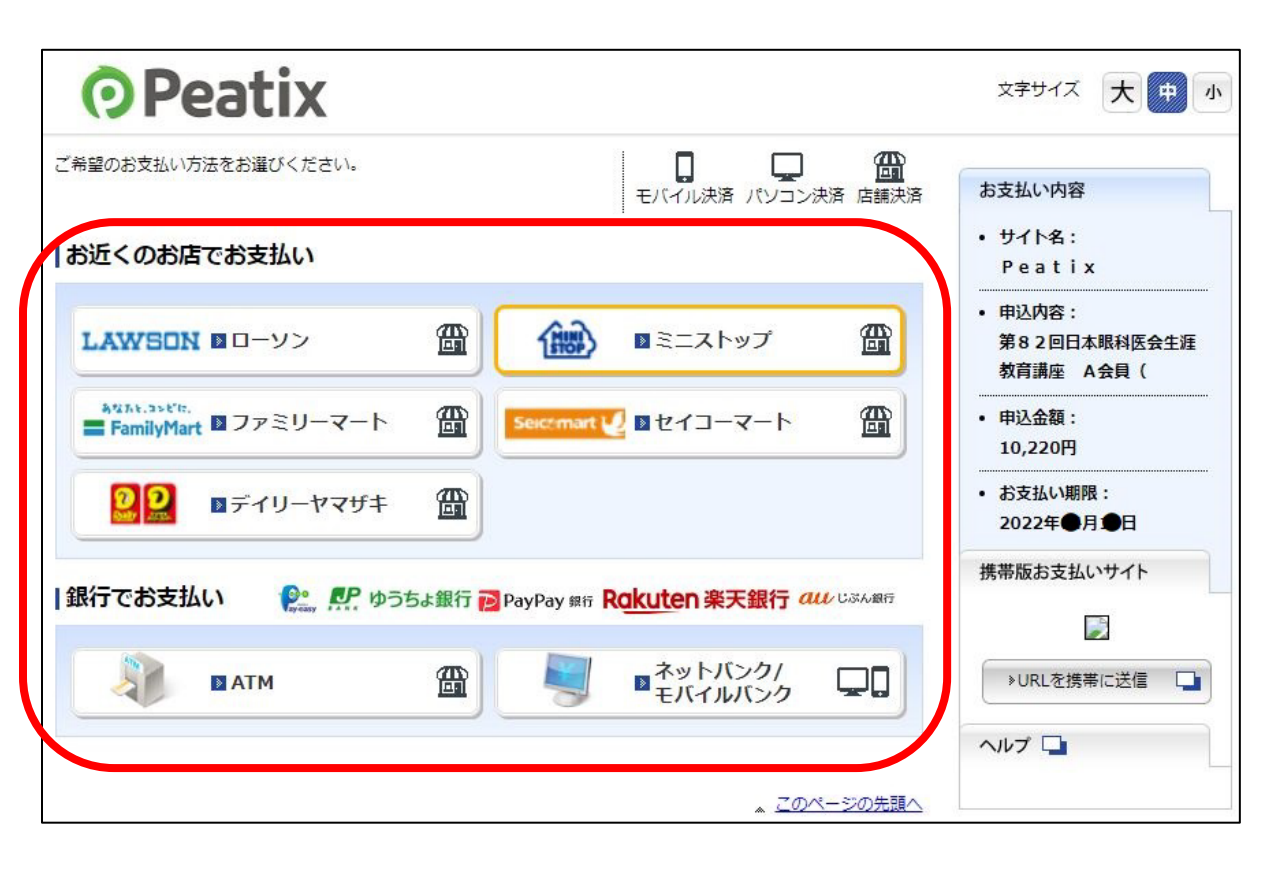

【⑥ コンビニ/ATMでのお支払い手続き】

前画面にて「お支払い手続きへ進む」をクリック、 もしくは、メール内の「お支払い手続き確認用URL」を クリックしていただくと左のような画面に移行します。

ご希望のコンビニ/ATMを選択いただき、 画面に沿ってお手続きをお願いいたします。

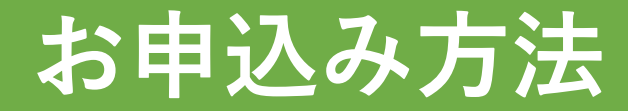

### コンビニ/ATM決済

【⑦ お手続き完了】

コンビニもしくはATMでの支払い完了後、 ご登録のメールアドレスにお申し込み詳細が記載されているメールが届きます。

こちらでお申し込みが完了となります。

お申込みいただきありがとうございました。

その他Peatixの操作方法等に関しては、以下のヘルプページからもご確認いただけます。

[Peatix 参加者ヘルプページ] https://help-attendee.peatix.com/ja-JP/support/solutions/folders/44000668726